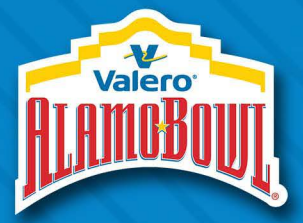

## VALERO ALAMO BOWL ACCOUNT MANAGER

## HOW TO ACCESS/TRANSFER EVENT TICKETS ON A COMPUTER

You can manage your tickets from your desktop, but your phone will be your ticket on game/event day.

- 1. Visit alamobowl.com
  - a. Click the "Tickets" tab in the menu bar at the top of the page.

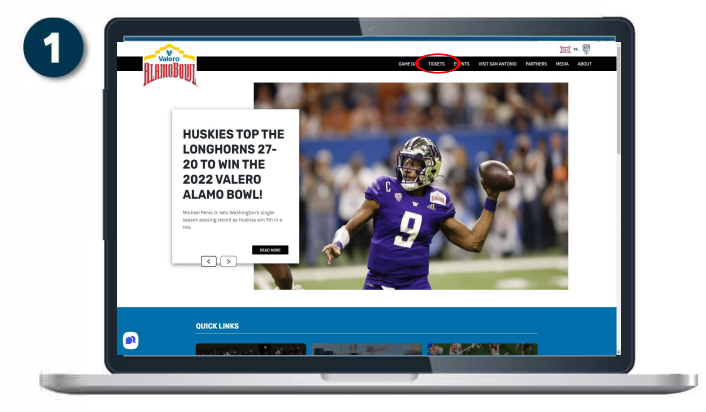

2. On the next page, click "Sign In" under Account Manager.

This will lead you to:

https://am.ticketmaster.com/alamobowl/

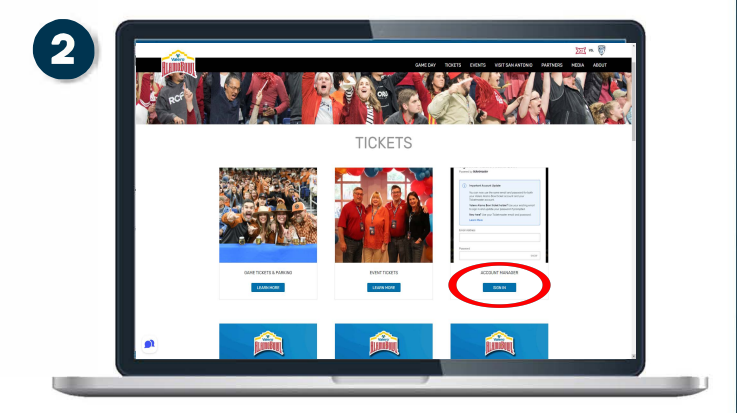

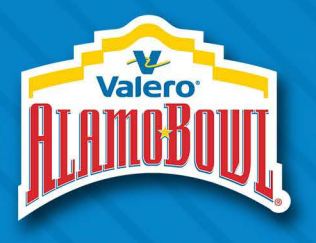

## HOW TO ACCESS/TRANSFER EVENT TICKETS ON A COMPUTER

- 3. On the Valero Alamo Bowl Account Manager page, click Sign In on the upper right corner and use the email and password associated with your Bowl seats.
- 4. If you do not remember your Ticketmaster password, reset it in the lower right-hand corner.
- 5. Once you are logged in, you can click Manage Tickets to view all the game/event tickets in your account.

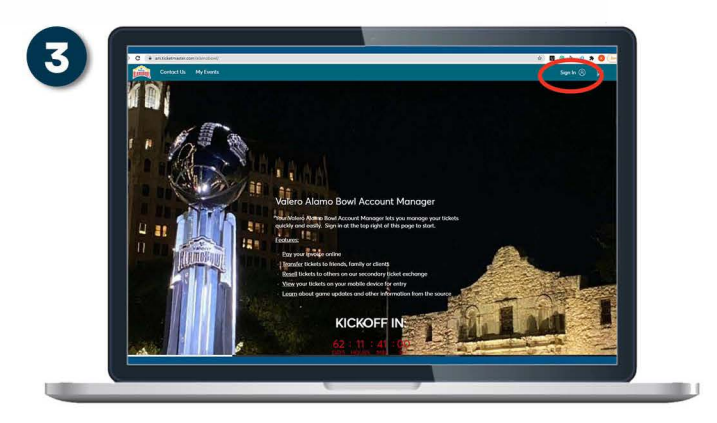

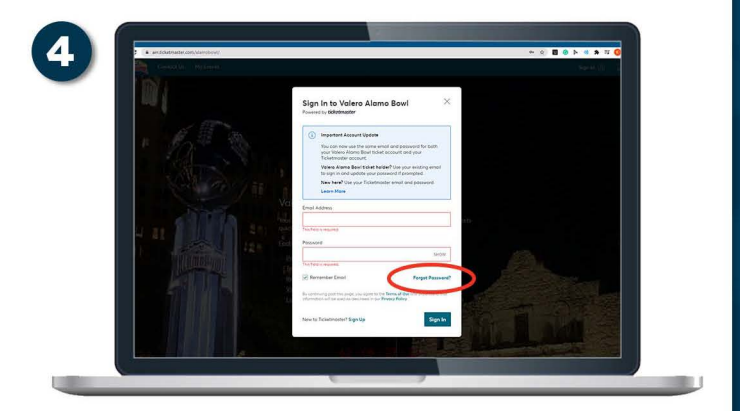

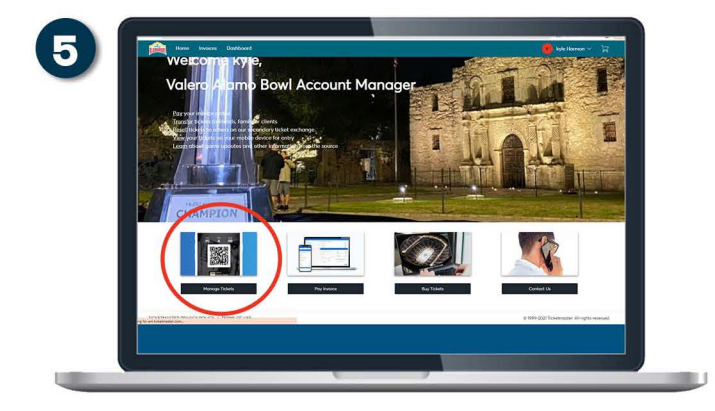

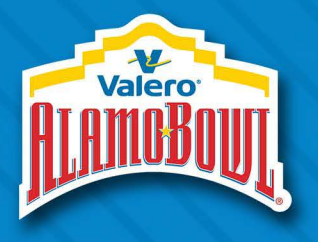

## HOW TO ACCESS/TRANSFER EVENT TICKETS ON A COMPUTER

- 6. You will now see all the different events including game tickets and parking passes. To transfer tickets, click on the event you would like to transfer.
- 7. Once you have selected the event, click the Transfer button.
- 8. Select the seat you are looking to transfer and click Continue in the bottom right-hand corner.
- 9. Input your guest's information. They will receive an email with instructions on how to access their ticket.

Remember, your computer is the best way to transfer your tickets. You will need to log in on your smartphone to access every ticket for admission.

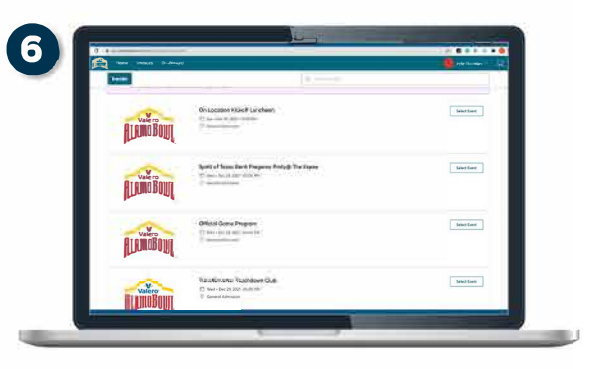

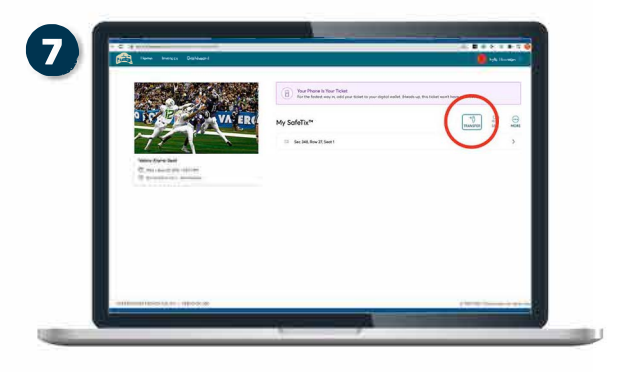

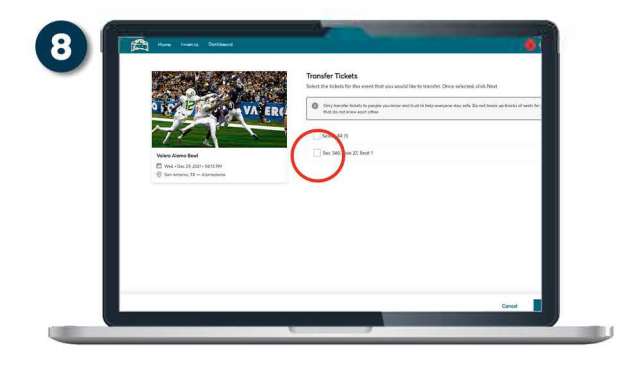

| Norme Instatute Databased                                                                                                    | 🥮 kyle Hannon 🗸 🗼                        |
|----------------------------------------------------------------------------------------------------|------------------------------------------|
| Control of the second second se |                                          |
| CONTRACTOR REVIEW FOLLOW & TRAVELOW LOSS                                                                                                    | a 1999-2021 To Lamondon All Colds assess |